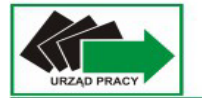

# Podstawowe zagadnienia z obsługi programu Microsoft Word

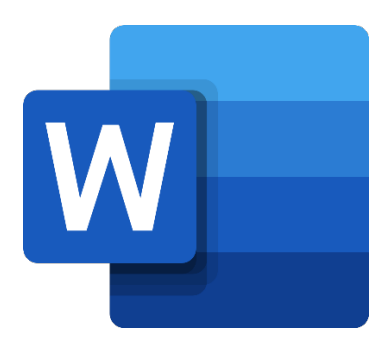

# Spis treści

# Spis treści

| 1.           |    | Tworzenie nowego dokumentu             | 3  |  |  |  |  |
|--------------|----|----------------------------------------|----|--|--|--|--|
| 2.           |    | Zapisywanie dokumentu                  | 4  |  |  |  |  |
| 3.           |    | Zapisywanie w innym formacie pliku     | 5  |  |  |  |  |
| 4.           |    | Drukowanie dokumentu                   | 6  |  |  |  |  |
| 5.           |    | Ustawienia strony dokumentu            | 6  |  |  |  |  |
| 1) Marginesy |    |                                        |    |  |  |  |  |
| 2            | 2) | ) Orientacja                           | 7  |  |  |  |  |
| З            | ;) | ) Rozmiar                              | 7  |  |  |  |  |
| 4            | I) | ) Kolumny                              | 7  |  |  |  |  |
| 5            | 5) | ) Wcięcia i akapity                    | 8  |  |  |  |  |
| 6.           |    | Formatowanie tekstu                    | 8  |  |  |  |  |
| 1            | .) | ) Zmiana kroju czcionki                | 8  |  |  |  |  |
| 2            | 2) | ) Punktory i tworzenie listy punktowej | 10 |  |  |  |  |
| 3            | 5) | ) Numerowanie                          | 11 |  |  |  |  |
| 4            | I) | ) Wstawianie symboli                   | 12 |  |  |  |  |
| 7.           |    | Wstawianie                             | 12 |  |  |  |  |
| 1            | .) | ) Tabela                               | 12 |  |  |  |  |
| 2            | 2) | ) Obraz                                | 15 |  |  |  |  |
| 3            | ;) | ) Numerowanie stron                    | 16 |  |  |  |  |
| 8.           |    | Podstawowe skróty klawiszowe           | 17 |  |  |  |  |

# 1. Tworzenie nowego dokumentu

W celu utworzenia nowego dokumentu z menu powitalnego wybieramy NOWY -> PUSTY DOKUMENT lub z menu PLIK wybieramy NOWY -> PUSTY DOKUMENT.

|                    |                                        |                                      |                                      | Uol                                                                                                    | cument4 - Word    |                                                  |                           |                                                                                                    |                                 | x c |
|--------------------|----------------------------------------|--------------------------------------|--------------------------------------|----------------------------------------------------------------------------------------------------|-------------------|--------------------------------------------------|---------------------------|----------------------------------------------------------------------------------------------------|---------------------------------|-----|
| Word               | Dzień dobry                            |                                      |                                      |                                                                                                    |                   |                                                  |                           |                                                                                                    |                                 |     |
| G<br>Strona główna | × New                                  | Skorystej g<br>presestale            | <u>Aa</u>                            | With an and a second second se | bicasi ee         | Vanimus<br>Vanimus<br>Gane tanata<br>Gane tanata |                           | A compared to the second second secon |                                 |     |
| Nowy               | Pusty dokument                         | Word — Zapraszamy!                   | Pojedyncze odstępy (pusty)           | Niebieskoszary życiorys                                                                                                    | Kalendarz Migawka | Wstawianie pierwszego spis                       | Nowoczesny życiorys chron | Nowoczesny chronologiczn                                                                                                    | Dopracowany życiorys, zapr      |     |
| Þ                  | Ostatnie Przypięte                     |                                      |                                      |                                                                                                    |                   |                                                  |                           |                                                                                                    | Więcej szablonów $ ightarrow$   |     |
| Otwórz             | Przypnij pliki, które chcesz później ł | atwo znaleźć. Kliknij ikonę pinezki, | która jest wyświetlana po umieszczer | niu wskaźnika na pliku.                                                                                                    |                   |                                                  |                           |                                                                                                    | Więcej dokumentów $\rightarrow$ |     |
| Historia           |                                        |                                      |                                      |                                                                                                    |                   |                                                  |                           |                                                                                                    |                                 |     |
|                    |                                        |                                      |                                      |                                                                                                    |                   |                                                  |                           |                                                                                                    |                                 |     |
|                    |                                        |                                      |                                      |                                                                                                    |                   |                                                  |                           |                                                                                                    |                                 |     |
|                    |                                        |                                      |                                      |                                                                                                    |                   |                                                  |                           |                                                                                                    |                                 |     |
| Konto              |                                        |                                      |                                      |                                                                                                    |                   |                                                  |                           |                                                                                                    |                                 |     |
| Opinia             |                                        |                                      |                                      |                                                                                                    |                   |                                                  |                           |                                                                                                    |                                 |     |
| Орсје              |                                        |                                      |                                      |                                                                                                    |                   |                                                  |                           |                                                                                                    |                                 |     |

|                          |                                                                                                    |                                                                                                    |                                                                                                    | Dokument4 - Word                                                                                                    |                                                                                                    |                                                                                                    | PH Q                                                                                                    | · · · · |   |
|--------------------------|----------------------------------------------------------------------------------------------------|----------------------------------------------------------------------------------------------------|----------------------------------------------------------------------------------------------------|----------------------------------------------------------------------------------------------------|----------------------------------------------------------------------------------------------------|----------------------------------------------------------------------------------------------------|----------------------------------------------------------------------------------------------------|---------|---|
| e                        | Nowv                                                                                                    |                                                                                                    |                                                                                                    |                                                                                                    |                                                                                                    |                                                                                                    |                                                                                                    |         |   |
| Strona ołówna            |                                                                                                    |                                                                                                    |                                                                                                    |                                                                                                    |                                                                                                    |                                                                                                    |                                                                                                    |         |   |
| 🕒 Nowy                   |                                                                                                    |                                                                                                    |                                                                                                    |                                                                                                    |                                                                                                    |                                                                                                    |                                                                                                    |         | - |
| L⊐ Otwórz                |                                                                                                    |                                                                                                    |                                                                                                    |                                                                                                    |                                                                                                    |                                                                                                    |                                                                                                    |         |   |
| <u> </u>                 |                                                                                                    |                                                                                                    |                                                                                                    |                                                                                                    |                                                                                                    |                                                                                                    |                                                                                                    |         |   |
| Informacje               |                                                                                                    |                                                                                                    |                                                                                                    |                                                                                                    |                                                                                                    |                                                                                                    |                                                                                                    |         |   |
| Zapisz                   |                                                                                                    |                                                                                                    |                                                                                                    |                                                                                                    |                                                                                                    |                                                                                                    |                                                                                                    |         |   |
| Zapisz jako              | Pusty dokument                                                                                                    |                                                                                                    |                                                                                                    |                                                                                                    |                                                                                                    |                                                                                                    |                                                                                                    |         |   |
| Zapisz jako<br>Adobe PDF |                                                                                                    |                                                                                                    |                                                                                                    |                                                                                                    |                                                                                                    |                                                                                                    |                                                                                                    |         |   |
| Historia                 | Wyszukai szablony online                                                                                                    |                                                                                                    | Q                                                                                                    |                                                                                                    |                                                                                                    |                                                                                                    |                                                                                                    |         |   |
| Drukui                   | Sugerowane wyszukiwania: Biznes                                                                                                    | Karty Ulotki Listy Edukacja i                                                                                                    | Życiorysy i listy motywacyjne Święto                                                                                                    |                                                                                                    |                                                                                                    |                                                                                                    |                                                                                                    |         |   |
| Udortennii               |                                                                                                    |                                                                                                    |                                                                                                    |                                                                                                    | 4                                                                                                    |                                                                                                    |                                                                                                    |         |   |
| Constant                 |                                                                                                    | Aa                                                                                                    | IMIE I<br>NAZWISKO                                                                                                    | styczeń<br>— <sup>кок</sup>                                                                                                    | 1989 -                                                                                                    | IMIĘ NAZWISKO                                                                                                    | IMIĘ NAZWISKO                                                                                                    |         |   |
| Eksponuj                 | Skorzystaj z                                                                                                    |                                                                                                    | TUTAJ                                                                                                    | Not the second second s | Wstawianie<br>własnego                                                                                                    |                                                                                                    |                                                                                                    |         |   |
| Zamknij                  | przewodnika                                                                                                    |                                                                                                    | And the second second s |                                                                                                    | Spis treści                                                                                                    |                                                                                                    |                                                                                                    |         |   |
|                          |                                                                                                    |                                                                                                    |                                                                                                    |                                                                                                    |                                                                                                    |                                                                                                    | Anne and a second second secon |         |   |
|                          | →                                                                                                    |                                                                                                    |                                                                                                    |                                                                                                    |                                                                                                    |                                                                                                    |                                                                                                    |         |   |
|                          | Word — Zapraszamy!                                                                                                    | Pojedyncze odstępy (pusty)                                                                                                    | Niebieskoszary życiorys                                                                                                    | Kalendarz Migawka                                                                                                    | Wstawianie pierwszego sp                                                                                                    | Nowoczesny życiorys chr                                                                                                    | Nowoczesny chronologic                                                                                                    |         |   |
|                          | TIIN MALE MEL INCOMENT                                                                                                    | TIIN                                                                                                    |                                                                                                    |                                                                                                    |                                                                                                    |                                                                                                    |                                                                                                    |         |   |
|                          | Recently Report Report  |                                                                                                    |                                                                                                    |                                                                                                    |                                                                                                    |                                                                                                    |                                                                                                    |         |   |
|                          | Enderson     Enderson           |                                                                                                    | Example for a second scattering of the second scattering of the se      |                                                                                                    | Contraction of the second second seco |                                                                                                    | Marine and a set of a set of a |         |   |
|                          | And a second second sec | And a second second sec | WAIE I A CONTRACT OF CONTRACT OF CONTRACT  |                                                                                                    | • · · · · · · · · · · · · · · · · · · ·                                                                                                    |                                                                                                    | The set of the set of the set of  |         |   |
| -                        |                                                                                                    |                                                                                                    |                                                                                                    |                                                                                                    |                                                                                                    |                                                                                                    | And the second second s |         |   |
| Konto                    |                                                                                                    | Description in the meter                                                                                                    | Nicklashasma list mate                                                                                                    | Zuriana dar nichiedd i                                                                                                    | List materian invalidation                                                                                                    | Recture estamoli                                                                                                    | Record adultation                                                                                                    |         |   |
| Opinia                   | cropracowany zyciorys, za                                                                                                    | Dopracoweny list motywa                                                                                                    | NICULESKUSARY IST MOLYW                                                                                                    | 2yclorys sier niebieskich                                                                                                    | List motywocyjny niebiesk                                                                                                    | proszura řestátiřácji                                                                                                    | внозгина еййкасујна                                                                                                    |         |   |
| Орсје                    |                                                                                                    | THERE                                                                                                    |                                                                                                    | TYTUL                                                                                                    | -                                                                                                    | The second second |                                                                                                    |         |   |
|                          |                                                                                                    | 4 4                                                                                                    |                                                                                                    | NAME OF TAXABLE                                                                                                    |                                                                                                    | manufacture and a second                                                                                                    | -                                                                                                    |         | 7 |

# 2. Zapisywanie dokumentu

W celu zapisania dokumentu na którym pracujemy wybieramy kolejno: PLIK -> ZAPISZ JAKO -> PRZEGLĄDAJ.

|                            |                              | Dokument4 - Word                                                                                                    |                          |   | PH | R 1 | <br>o | × |
|----------------------------|------------------------------|----------------------------------------------------------------------------------------------------|--------------------------|---|----|-----|-------|---|
| ©                          | Zapisz jako                  |                                                                                                    |                          |   |    |     |       |   |
| <ul> <li>Nowy</li> </ul>   | C Ostatnie                   | Przypięte<br>Przypnij foldery, które chcesz później łatwo znaleźć. Kliknij ikone pinezki wyświetlaną po umieszczeni | u wskaźnika na folderze. | A |    |     |       |   |
| D Otwórz                   | OneDrive                     | Dzisiaj<br>Pulpit<br>Puloit                                                                                         | 27.06.2023 10:29         |   |    |     |       |   |
| Zapisz                     | Ten komputer                 | Ublegly tydzień                                                                                                    |                          |   |    |     |       |   |
| Zapisz jako<br>Zapisz jako | Dodaj miejsce     Przeglądaj |                                                                                                    | 21.06.2023 15:05         |   |    |     |       |   |
| Adobe PDF                  |                              | <b>11</b>                                                                                                    | 20.06.2023 13:46         | _ |    |     |       |   |
| Drukuj                     |                              | Starsze                                                                                                    |                          |   |    |     |       |   |
| Udostępnij<br>Eksportuj    |                              |                                                                                                    | 16.06.2023 10:25         |   |    |     |       |   |
| Zamknij                    |                              |                                                                                                    | 16.06.2023 09:01         |   |    |     |       |   |
|                            |                              |                                                                                                    | 09.06.2023 10:14         |   |    |     |       |   |
|                            |                              |                                                                                                    | 23.05.2023 10:45         |   |    |     |       |   |
|                            |                              |                                                                                                    | 22.05.2023 12:57         |   |    |     |       |   |
|                            |                              |                                                                                                    | 19.05.2023 11:20         |   |    |     |       |   |
| Konto                      |                              |                                                                                                    | 19.05.2023 11:20         |   |    |     |       |   |
| Opinia                     |                              |                                                                                                    | 19.05.2023 11:17         |   |    |     |       |   |
| Opcje                      |                              |                                                                                                    | 10 05 000 00 00 00       | • |    |     |       |   |

Wyświetli się okienko z wyborem lokalizacji do zapisu dokumentu. Po wyborze odpowiedniej lokalizacji kończymy przyciskiem ZAPISZ.

|                          | Dolument - Word                                                                                                    | ₩ R ? - @ × |
|--------------------------|----------------------------------------------------------------------------------------------------|-------------|
| ©                        | Zapisz jako                                                                                                    |             |
| 斺 Strona główna          |                                                                                                    |             |
| 🖺 Nowy                   | Ostatnie     Przypięte     Przypięte     Przypiętowa znaleźć. Kliknij ikonę pinezki wyświetlaną po umieszczeniu wskaźnika na fołderze. |             |
| 🗁 Otwórz                 | Dzisiaj                                                                                                    |             |
| Informacia               | Inne lokalizade Pulpit 27.06.2023 18.29                                                                                                |             |
| 7                        | Ten komputer                                                                                                    |             |
| Zapisz                   | Dodai miejsce                                                                                                    | ×           |
| Zарізz јако              | (c) Body mode<br>→ ↑ ) Ten komputer > Dokumenty > v ) Przeszukaj: Dokumenty >                                                          |             |
| Zapisz jako<br>Adobe PDF | Crganizuj • Nowy folder                                                                                                    | 0           |
| Historia                 | OneDrive - Person     Nazwe     Data modyfikacji     Typ     Rozmian     10 11 2022 14:12     Evident with env                         |             |
| Drukuj                   | En komputer     Ok.11.2022 10:12     Folder pikkow                                                                                     |             |
| Udostępnij               | Muzyka 0301/2022/233 Folder pików                                                                                                    |             |
| Eksportuj                | Christy 3D 21.03.2022 11.27 Folder pików                                                                                               |             |
| Zamknij                  | Potrane 31.03.2022 08.03 Folder pilków<br>9.142 31.03.2022 08.05 Folder pilków                                                         |             |
|                          | Wideo 14 05 002 0747 Folder pików                                                                                                    |             |
|                          | GS (C) 13.01.2022 11.31 Folder piklow                                                                                                  |             |
|                          | Nazwa pikuz Dokł                                                                                                    |             |
|                          | Zapisz jako typ: Dokument programu Word                                                                                                |             |
|                          | Autory Tagi: Dodaj tag Tytuk Dodaj tytuk                                                                                               |             |
|                          |                                                                                                    |             |
|                          | A Ukry foldery Karzędza + Zapisz Anulu                                                                                                 |             |
|                          |                                                                                                    |             |
| Konto                    | Segregatory 19.05.2023 11:20<br>Dokumently - Segregatory                                                                               |             |
| Opinia                   | Dokumenty 19.05.2023 11:17                                                                                                    |             |
| Opcje                    | Bon szkoleniowy                                                                                                    |             |
|                          |                                                                                                    |             |

# 3. Zapisywanie w innym formacie pliku

Dokument można zapisać w innym formacie pliku niż domyślny .docx (np. jako PDF, starszą wersję doc) jeśli istnieje taka potrzeba. W takim przypadku przy wyborze lokalizacji zapisu dodatkowo wybieramy z rozwijanej listy interesujący nas format pliku (ZAPISZ JAKO TYP).

|                 |                  |                                                                            | Dokument4 - Word                      |                               |             |                |   | PH | R ? | 0 × |
|-----------------|------------------|----------------------------------------------------------------------------|---------------------------------------|-------------------------------|-------------|----------------|---|----|-----|-----|
| æ               | Zapicz jako      |                                                                            |                                       |                               |             |                |   |    |     |     |
|                 | Zapisz jako      |                                                                            |                                       |                               |             |                |   |    |     |     |
| 🕥 Strona główna |                  |                                                                            |                                       |                               |             |                |   |    |     |     |
| P Nowy          | (L) Ostatnie     | Przypięte<br>Przypięte<br>Przypięte                                        | ii ikona ninarki usufusiatlana no umi | araraanii: uudoofnika na fole | larra       | -              |   |    |     |     |
|                 |                  | Delaisi                                                                    | g work process ny solicitani po anni  |                               |             |                |   |    |     |     |
| 127 Otwórz      | OneDrive         | Dzislaj                                                                    |                                       |                               |             |                |   |    |     |     |
|                 |                  | Pulpit                                                                     |                                       | 27.06.2023 10                 | :29         |                |   |    |     |     |
| Informacje      | Inne lokalizacje | Pulpit                                                                     |                                       |                               |             |                |   |    |     |     |
| Zapisz          | Ten komputer     |                                                                            |                                       |                               |             |                |   |    |     |     |
|                 | Dadai misista    | Zapisz jako                                                                |                                       |                               |             |                | × |    |     |     |
| Zapisz jako     | Dodaj miejsce    | ← → ← ↑ 🗄 > Ten komputer > Dokumenty                                       |                                       | ~                             | Ö 🔎 Przeszu | kaj: Dokumenty |   |    |     |     |
| Zapisz jako     | Przeglądaj       |                                                                            |                                       |                               |             | Dea            | - |    |     |     |
| Adobe PDF       | <u> </u>         | Organizuj 🔻 Nowy folder                                                    |                                       |                               |             |                | 0 |    |     |     |
| Historia        |                  | <ul> <li>OneDrive - Persor</li> <li>Nazwa</li> </ul>                       | Data modyfikacji                      | Тур                           | Rozmiar     |                | î |    |     |     |
| A REPORT OF A   |                  | Ten komputer                                                               | 10.11.2022 14:17                      | Folder plików                 |             |                |   |    |     |     |
| Drukuj          |                  | Dokumenty                                                                  | 08.11.2022 10:12                      | Folder plików                 |             |                |   |    |     |     |
|                 |                  | h Muzuka                                                                   | 03.01.2022 12:53                      | Folder plikow                 |             |                |   |    |     |     |
| Udostępnij      |                  | Chieldy 3D                                                                 | 17.01.2022 12:51                      | Folder plikow                 |             |                |   |    |     |     |
| Eksportui       |                  |                                                                            | 21.05.2022 11:27                      | Folder plików                 |             |                |   |    |     |     |
| cosportoj       |                  | Corazy                                                                     | 31 03 2022 08:03                      | Folder plików                 |             |                |   |    |     |     |
| Zamknij         |                  | Pobrane                                                                    | 31.03.2022 08:05                      | Folder plików                 |             |                |   |    |     |     |
| 2002 C 0.00     |                  | Pulpit 💏                                                                   | 09.05.2023 07:47                      | Folder plików                 |             |                |   |    |     |     |
|                 |                  | Wideo                                                                      | 14.06.2022 07:42                      | Folder plików                 |             |                |   |    |     |     |
|                 |                  | 骗 OS (C:)                                                                  | 13.01.2022 11:31                      | Folder plików                 |             |                |   |    |     |     |
|                 |                  | 🕳 Dokumenty (D:) 🗸 🔤                                                       | 03.01.2022 13:16                      | Folder nlików                 |             |                | ~ |    |     |     |
|                 |                  | k4                                                                         |                                       |                               |             |                |   |    |     |     |
|                 |                  | Zapisz jako typ: L kument programu Word                                    |                                       |                               |             |                | ~ |    |     |     |
|                 |                  | kument programu Word                                                       |                                       |                               |             |                |   |    |     |     |
|                 |                  | Dokument programu Word z włączoną obsłu<br>Dokument programu Word 97–2003  | ga makr                               |                               |             |                |   |    |     |     |
|                 |                  | Szablon programu Word                                                      |                                       |                               |             |                |   |    |     |     |
|                 |                  | Szablon programu Word z włączoną obsługą<br>Szablon programu Word 07, 2002 | makr                                  |                               |             |                |   |    |     |     |
|                 |                  | <ul> <li>Ukryj foldery</li> <li>Plik PDF</li> </ul>                        |                                       |                               |             |                |   |    |     |     |
|                 |                  | Dokument XPS                                                               |                                       |                               |             |                | J |    |     |     |
|                 |                  | Strona sieci Web                                                           |                                       |                               |             |                |   |    |     |     |
|                 |                  | Strona sieci Web, przefiltrowana                                           |                                       |                               |             |                |   |    |     |     |
|                 |                  | Zwykły tekst                                                               |                                       |                               |             |                |   |    |     |     |
| Konto           |                  | Dokument XML programu Word                                                 |                                       |                               |             |                |   |    |     |     |
| Oninia          |                  | Dokument XML programu Word 2003<br>Dokument w formacie Strict Open XML     |                                       |                               |             |                |   |    |     |     |
| Opinia          |                  | Plik tekstowy OpenDocument                                                 |                                       |                               |             | -              |   |    |     |     |
| Opcje           |                  | Bon szkoleniowy                                                            |                                       | ** ** *** ***                 | •           | •              |   |    |     |     |

# 4. Drukowanie dokumentu

W celu wydrukowania dokumentu wybieramy kolejno PLIK -> DRUKUJ. Wybieramy drukarkę z której ma być wydrukowany plik oraz dodatkowe opcje drukowania jak np. ilość kopii, rozmiar, druk jednostronny lub dwustronny, orientacja pionowa lub pozioma dokumentu, itp. Z prawej strony mamy okienko z podglądem stron. Po wybraniu odpowiadających nam opcji kończymy przyciskiem DRUKUJ.

|                 |                                                  |                  | Dokument4 - Word | H R | ?  | - 0 | ×    |
|-----------------|--------------------------------------------------|------------------|------------------|-----|----|-----|------|
| e               | Drukui                                           |                  |                  |     |    |     |      |
| 🕥 Strona główna | Konik 1                                          |                  |                  |     |    |     |      |
|                 |                                                  |                  |                  |     |    |     |      |
| 🗁 Otwórz        | Drukuj                                           |                  |                  |     |    |     |      |
| Informacie      | Drukarka                                         |                  |                  |     |    |     |      |
| Zapisz          | So Gotowość                                      |                  |                  |     |    |     |      |
| Zapisz jako     | Właściwości drukarki                             |                  |                  |     |    |     |      |
| Zapisz jako     | USTAWIENIA                                       |                  |                  |     |    |     |      |
| Adobe PDF       | Caly dokument                                    |                  |                  |     |    |     |      |
| Hustons         | Druk jednostronny                                |                  |                  |     |    |     |      |
| Drukuj          | Drukuj tylko na jednej stroni Posortowane        |                  |                  |     |    |     |      |
| Udostępnij      | 1,23 1,23 1,23                                   |                  |                  |     |    |     |      |
| Eksportuj       | Orientacja pionowa 👻                             |                  |                  |     |    |     |      |
| Zamknij         | A4<br>21 cm x 29,7 cm                            |                  |                  |     |    |     |      |
|                 | Marginesy normalne<br>U góry: 2,5 cm dołu: 2,5 c |                  |                  |     |    |     |      |
|                 | 1 strona na arkusz 🔹                             |                  |                  |     |    |     |      |
|                 | <u>Ustawienia strony</u>                         |                  |                  |     |    |     |      |
|                 |                                                  |                  |                  |     |    |     |      |
|                 |                                                  |                  |                  |     |    |     |      |
|                 |                                                  |                  |                  |     |    |     |      |
|                 |                                                  |                  |                  |     |    |     |      |
| -               |                                                  |                  |                  |     |    |     |      |
| Konto           |                                                  |                  |                  |     |    |     |      |
| Opinia          |                                                  |                  |                  |     |    |     |      |
| Орсје           |                                                  | 4 <u>1</u> z 1 b |                  | 7   | 6% | 1   | -+ 🔯 |

# 5. Ustawienia strony dokumentu

## 1) Marginesy

Zakładka MARGINESY pozwala dostosować odstępy pomiędzy krawędzią strony a zawartością dokumentu. Domyślne marginesy to 2,5 cm z lewej, prawej, góry i dołu. Można też wybrać marginesy niestandardowe, które pozwolą na określenie każdego odstępu indywidualnie.

| <b>⊟</b> 5 - 0 •                                                                                                    | Dokumentő - Word 🛛 🚽 🗸 🥌 😨 — 🗸 🗙                                                                                                    |
|----------------------------------------------------------------------------------------------------|----------------------------------------------------------------------------------------------------|
| Plik Narzędzia główne Wstawianie Rysowanie Projektowanie Układ Odwołania                                                                                                    | a Korespondencija Recencija Widok Deweloper Pomoc Acrobat 🗘 Powiedzimi co chcesz zrobić 🖓                                                                                                    |
| Marginezy Drientacja Rozmik Volamov –<br>→ Zauk Sodawi v –<br>Marginezy Drientacja Rozmik Volamov –<br>Ottatie ustanieka i katandardowa –<br>Ottatie ustanieka i katandardowa –<br>Statie za standardowa –<br>Statie za statie za statie za statie | neš Opit z<br>s Baterio Zmiliji Presulo do Prasul Oblenio Zmiliji Presulo do tybo z zanazenia "A Obleci" -<br>text * produ * do tybo z zanazenia "A Obleci" -<br>Remitrizzania "A Obleci" -                                                                                                    |
| Comp. (c) cm Dony (c) Cm     Comp. (c) Cm     Comp. (c) Cm     Cm     Comp. (c) Cm     Comp. (c) Cm     Cm     Comp. (c) Cm     Cm     C                                                |                                                                                                    |
| Gómy: 2.5 cm. Dolny: 2.5 cm.<br>Lewy: 2.5 cm. Prawy: 2.5 cm.                                                                                                    |                                                                                                    |
| Waskie         Waskie           Gemp:         1,27 cm         Delny:         1,27 cm           Lewy:         1,27 cm         Prawy:         1,27 cm                                                                                                    | Ustawienia strony ? X                                                                                                    |
| Umlarkovase<br>Gómy: 2,54 cm<br>Lewy: 1,91 cm<br>Rewy: 1,91 cm                                                                                                    | Marginesy Papier Układ<br>Marginesy                                                                                                    |
| Szerokie<br>Gómy: 2,54 cm Dolny: 2,54 cm<br>Levy: 3,06 cm Pravy: 3,08 cm                                                                                                    | <u>G</u> órny: <b>2,5 cm ↔</b> Dg/ny: 2,5 cm ↔<br>Lgwy: 2,5 cm ↔ Prawy: 2,5 cm ↔                                                                                                    |
| Lustrzane<br>Górny: 2,54 cm Dolny: 2,54 cm<br>Wenn: 3,16 cm Zevnu: 2,54 cm                                                                                                    | Margines na oprawę: 0 cm 🔅 Pozygia marginesu na oprawę: Z Lewej 🗸                                                                                                    |
| Marginesy niestandardowe                                                                                                    |                                                                                                    |
|                                                                                                    | Pionowa Pozio <u>m</u> a                                                                                                    |
| N                                                                                                    | Strony Viala characterize Standardown                                                                                                    |
| -                                                                                                    |                                                                                                    |
|                                                                                                    | Podgląd                                                                                                    |
| -<br>-<br>-<br>-<br>-<br>-<br>-<br>-<br>-<br>-<br>-<br>-<br>-<br>-<br>-<br>-<br>-<br>-<br>-                                                                                                    |                                                                                                    |
|                                                                                                    | Zastosuj do: Cały dokument 🗸                                                                                                    |
| -<br>-<br>-                                                                                                    | Ustaw jako gomyšine OK Anuluj                                                                                                    |
| Strona 1 z 1 – Wirazy 0 – Polski 🔚 ( <sup>1</sup> % Batwienia dostenus dobrze przynotowane                                                                                                    | 10 The task of the task of the task of the task of the task of the task of the task of the task of the task of task of |

## 2) Orientacja

Zmiana orientacji strony pozwala na tworzenie dokumentu w formie pionowej strony lub poziomej. Wybranie odpowiedniej orientacji zastosuje ustawienia do wszystkich stron dokumentu.

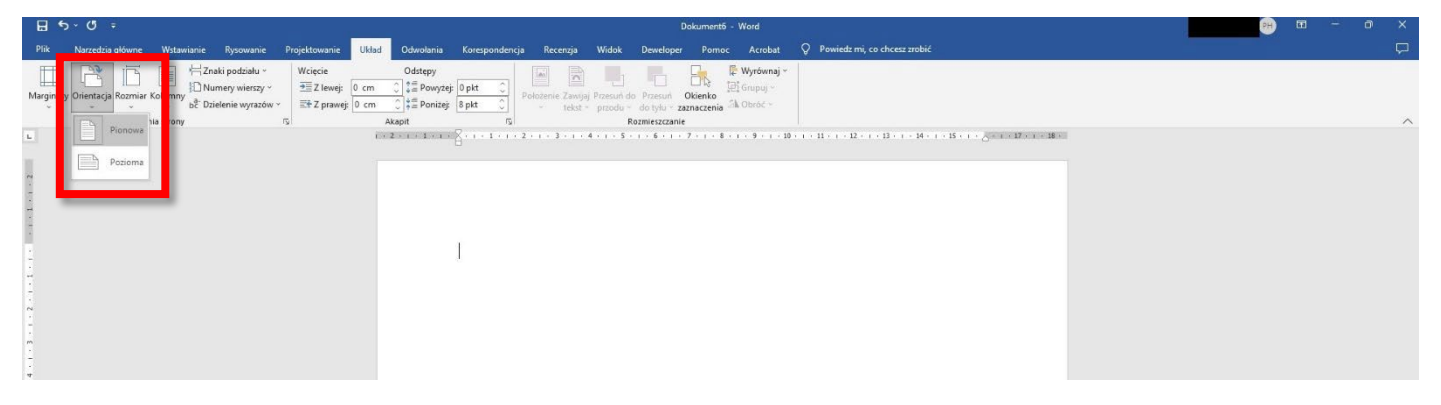

## 3) Rozmiar

Zakładka rozmiar pozwala ustawić wielkość stron dokumentu. Najbardziej popularnymi rozmiarami są A4 (standardowy), A5 (wielkość zeszytu szkolnego, ulotki), A3 (większy format np. plakat). Ustawiony rozmiar strony będzie wybierany domyślnie przy drukowaniu.

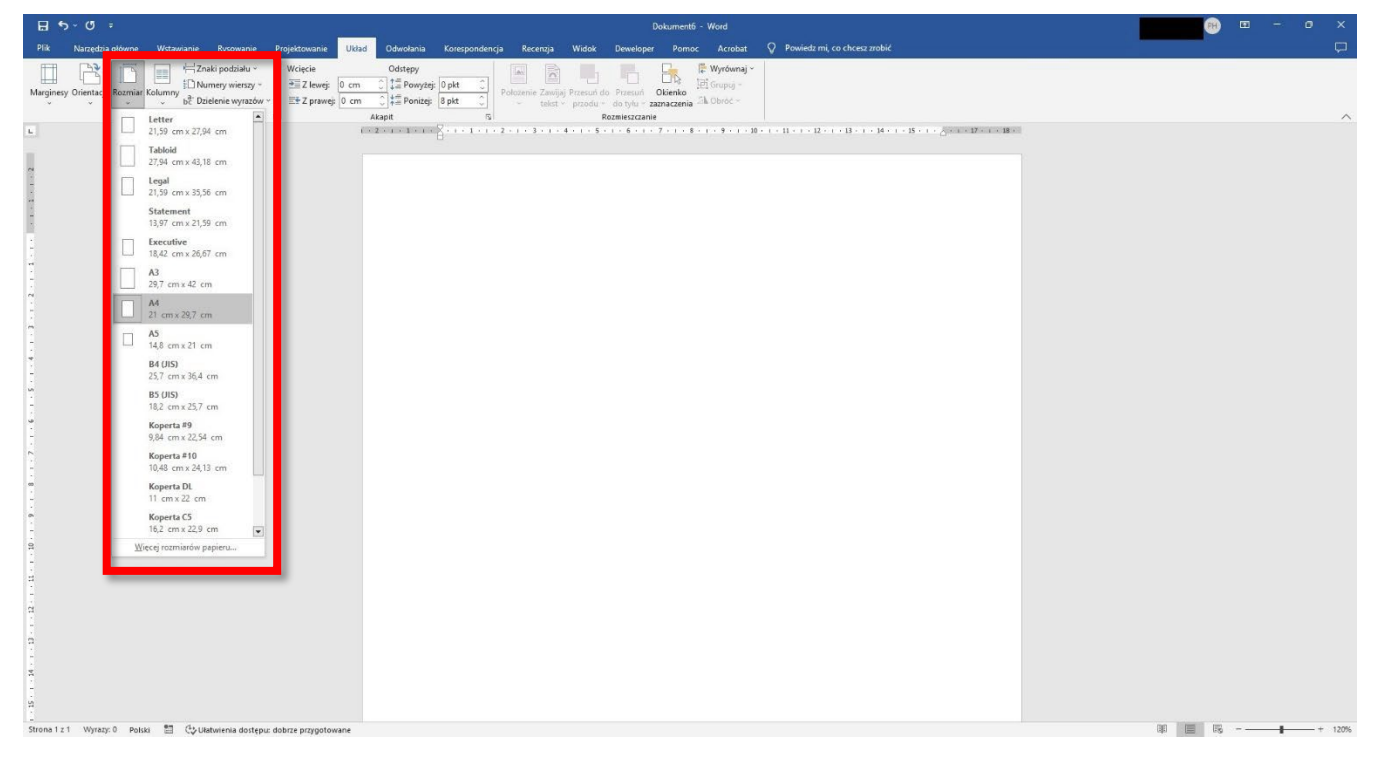

## 4) Kolumny

Dokument domyślnie jest pisany w jednej kolumnie od lewej do prawej. Można wybrać więcej niż jedną kolumnę aby zmienić wygląd dokumentu (przykład poniżej).

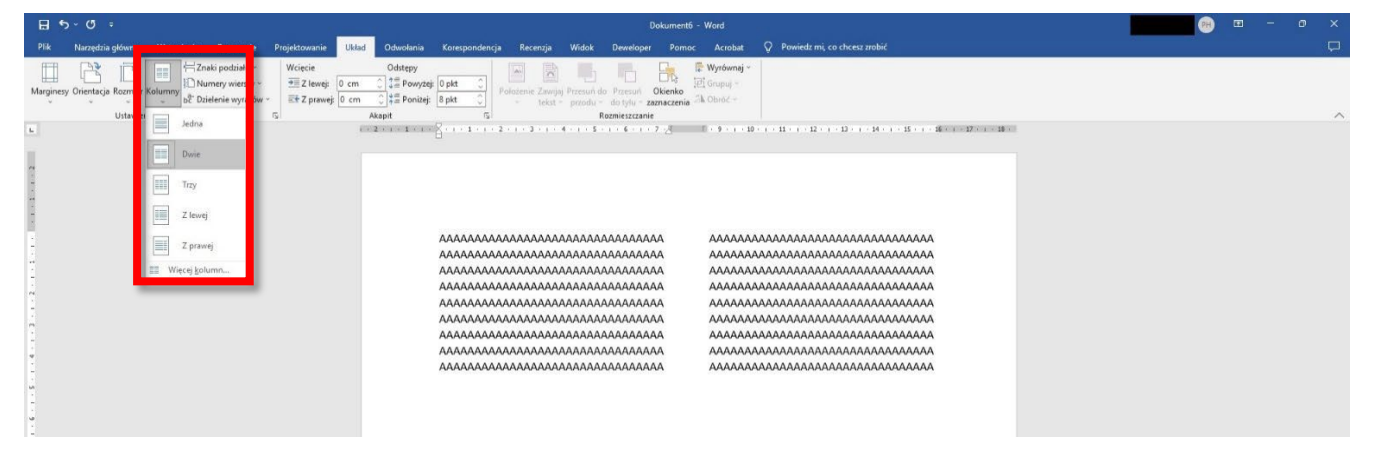

# 5) Wcięcia i akapity

Akapity i wcięcia tekstu pozwalają ustawić odstęp pomiędzy linijkami tekstu (POWYŻEJ, PONIŻEJ) a także odstępy tekstu od marginesu zarówno po lewej jak i po prawej stronie.

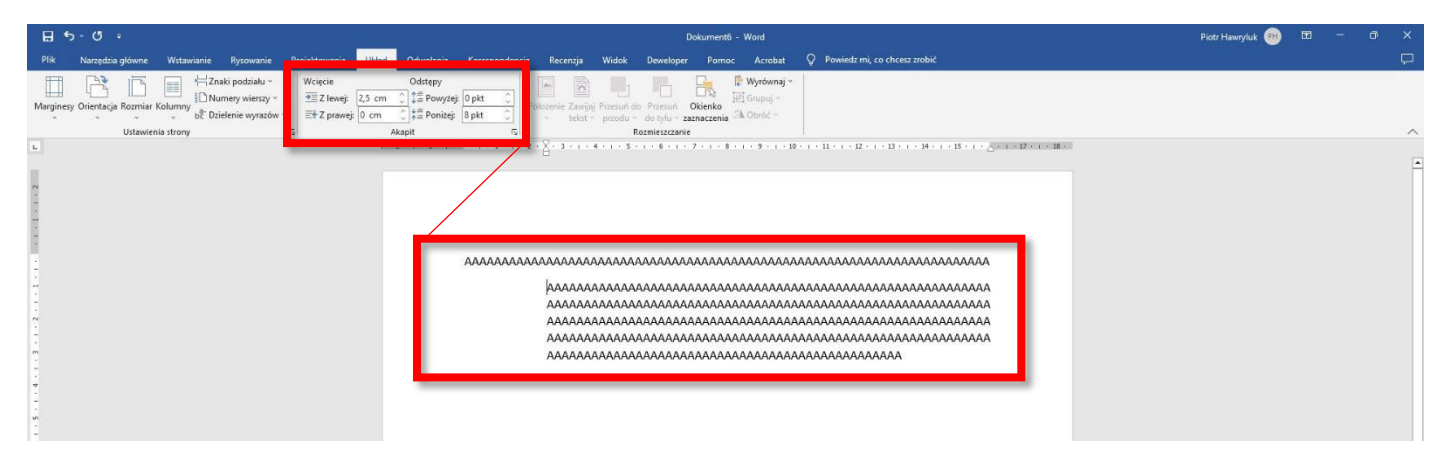

# 6. Formatowanie tekstu

# 1) Zmiana kroju czcionki

Zakładka NARZĘDZIA GŁOWNE -> CZCIONKA oferuje możliwość dostosowania wyglądu i wielkości pisanego tekstu w dokumencie do własnych potrzeb.

Wybór czcionki:

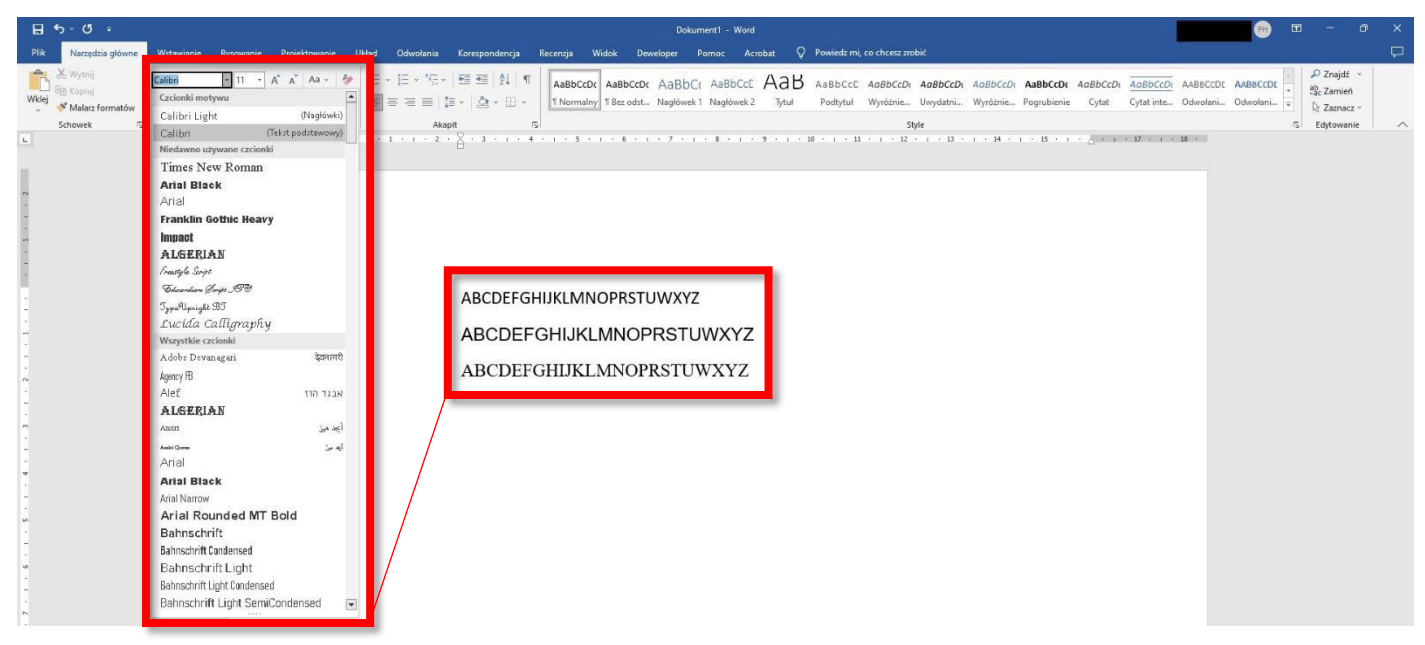

#### Wybór rozmiaru czcionki:

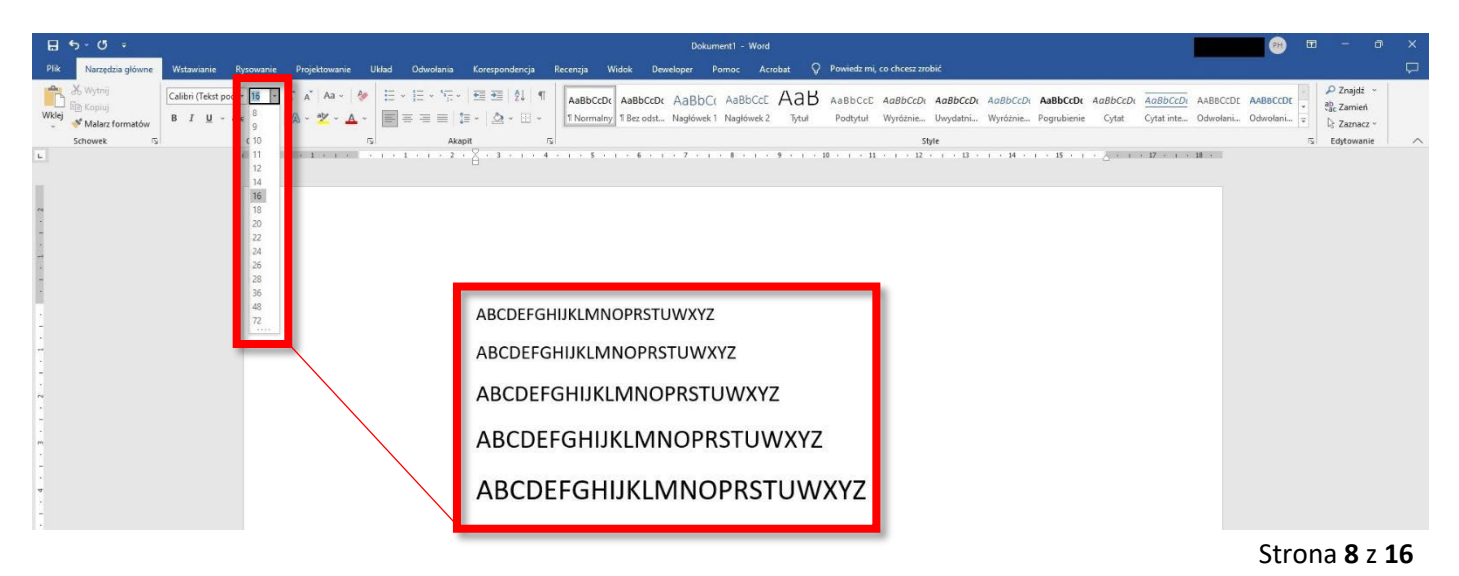

Dodatkowe efekty czcionki (pogrubienie, kursywa, podkreślenie, przekreślenie):

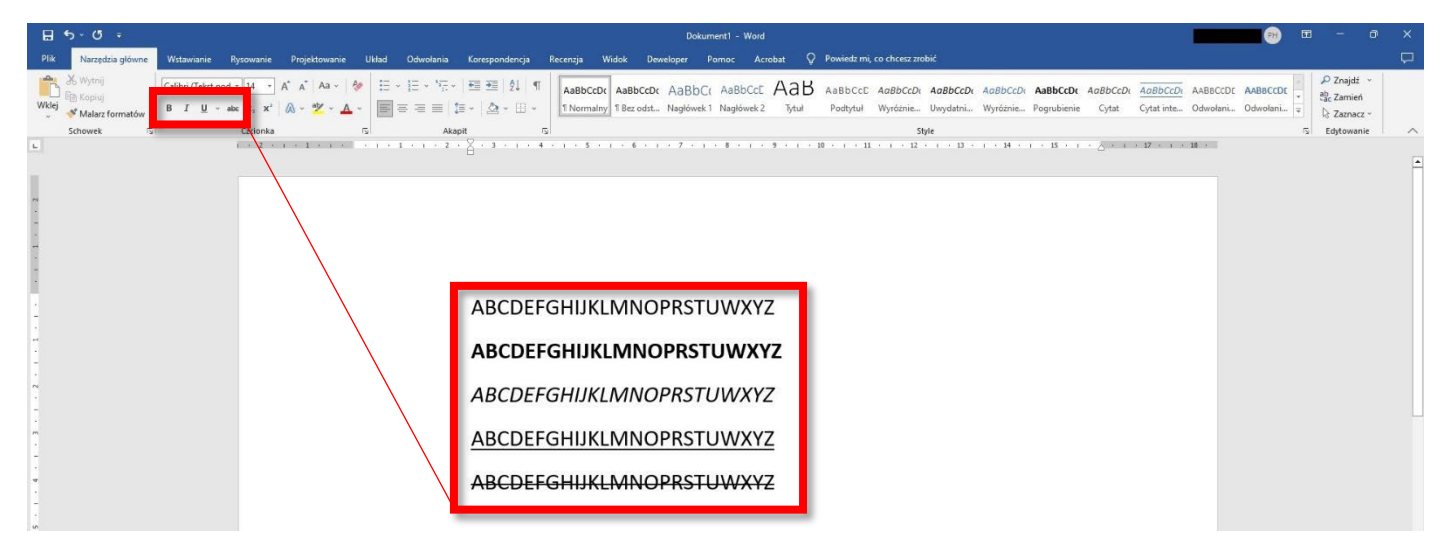

Wybór koloru czcionki, koloru efektu wyróżnienia tekstu oraz dodatkowe efekty graficzne czcionki (w przypadku napisanego już tekstu należy zaznaczyć tekst lub jego fragment i następnie wybrać pożądany efekt):

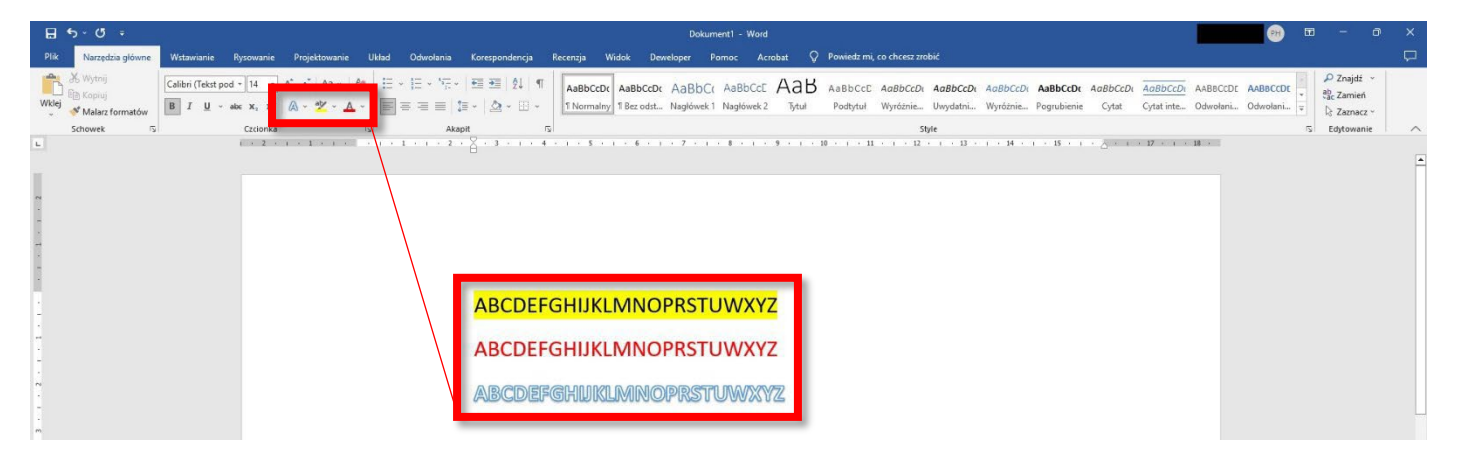

Zakładka NARZĘDZIA -> AKAPITY umożliwia wyrównanie tekstu do lewej, środka, prawej strony a także wyjustowanie tekstu aby był równomiernie rozciągnięty od lewej krawędzi do prawej. Aby ustawić wyjustowanie lub wyrównanie należy zaznaczyć wybrany tekst lub jego fragment.

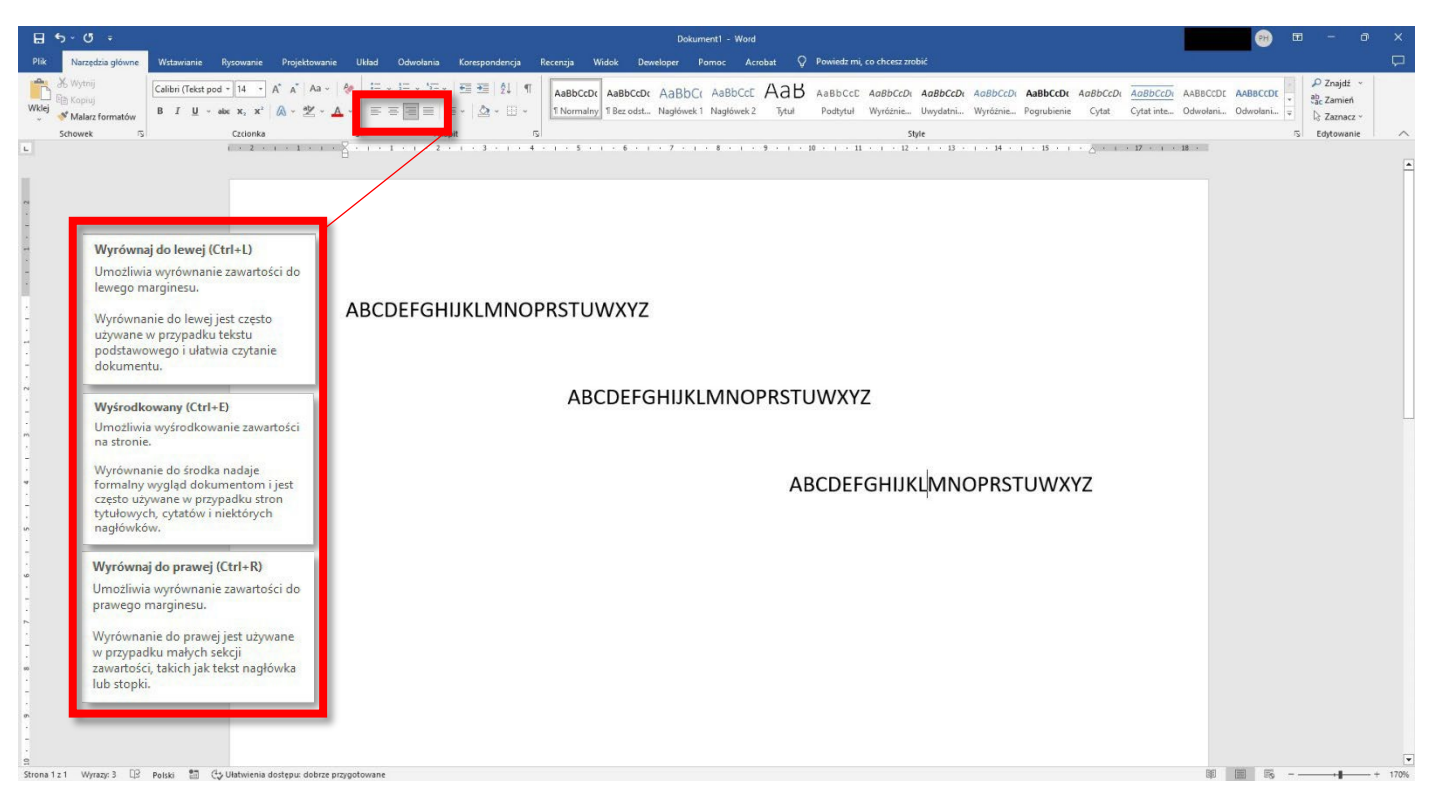

#### Przykład tekstu bez wyjustowania i tekstu z wyjustowaniem:

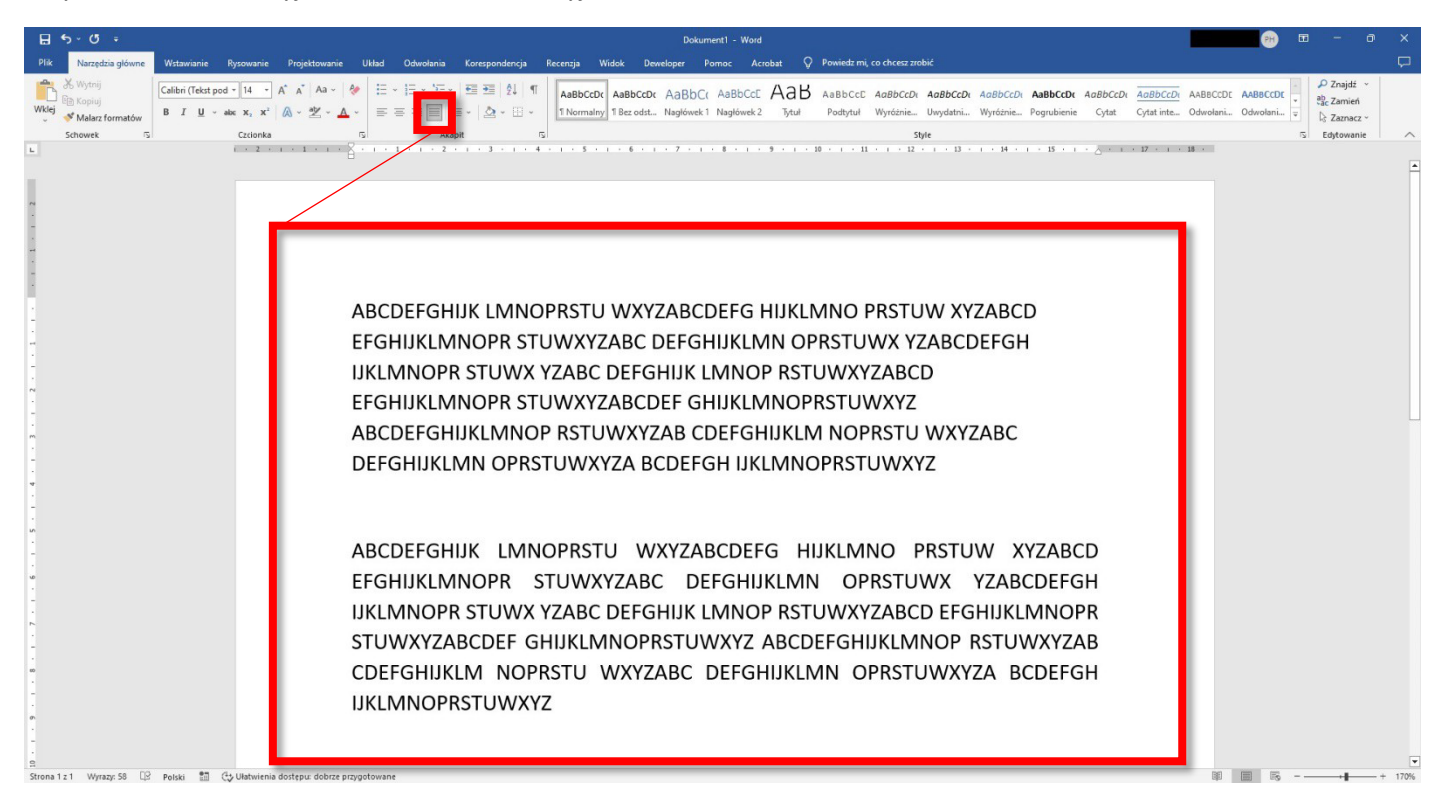

INTERLINIA pozwala dostosować (zwiększać lub zmniejszać) odstęp pomiędzy poszczególnymi wersami tekstu. Aby ustawić odstęp należy zaznaczyć wybrany tekst lub jego fragment lub ustawić kursor na wybranym wierszu.

| Image: State of the state of the state                                 | <b>⊟</b> 5 • 0 •                                                   | Dokument1 - Word                                                                                                    |                                        | <b>m</b> - 0                                                                                                    | ×     |
|----------------------------------------------------------------------------------------------------|--------------------------------------------------------------------|----------------------------------------------------------------------------------------------------|----------------------------------------|----------------------------------------------------------------------------------------------------|-------|
|                                                                                                    | Plik Narzędzia gł                                                  | unno Wistawianie Rysowanie Projektowanie Układ Odwołania Korespondoncja Reconja Widok Doweloper Pornos Accebat 🗘 Powiedzmi, cochoca znobić                                                                                                    |                                        |                                                                                                    | Þ     |
| Abcdefghijkilmnoprstuwxyz<br>abcdefghijkilmnoprstuwxyz                                                                                                    | Wklej<br>Mklej<br>Schowek                                          | Celleri (Tekt pod - H - A' A' Aa - Aa - E - E - T - E - H - ABBCCD, ABBCCD, AB | vABBCCDE AABBCCDE<br>Odwołani Odwołani | <ul> <li>P Znajdž v</li> <li><sup>ab</sup><sub>ac</sub> Zamień</li> <li><sup>b</sup> Zaznacz v</li> <li>Edytowanie</li> </ul> | ~     |
| Storie 121 Wheel 22 House in Construction of the Construction of the Construction of t | L<br>M<br>M<br>M<br>M<br>M<br>M<br>M<br>M<br>M<br>M<br>M<br>M<br>M | Abcdefghijkilmnoprstuwxyz<br>abcdefghijkilmnoprstuwxyz                                                                                                    |                                        |                                                                                                    | . 175 |

#### 2) Punktory i tworzenie listy punktowej

Użycie funkcji punktorów umożliwia stworzenie listy w której każdy wiersz zaczyna się graficznym punktem (dostępnych jest kilka opcji graficznych). Dodatkowo dla każdego wiersza można wybrać wielkość wzięcia co umożliwia stworzenie bardziej skomplikowanej listy z kilkoma poziomami.

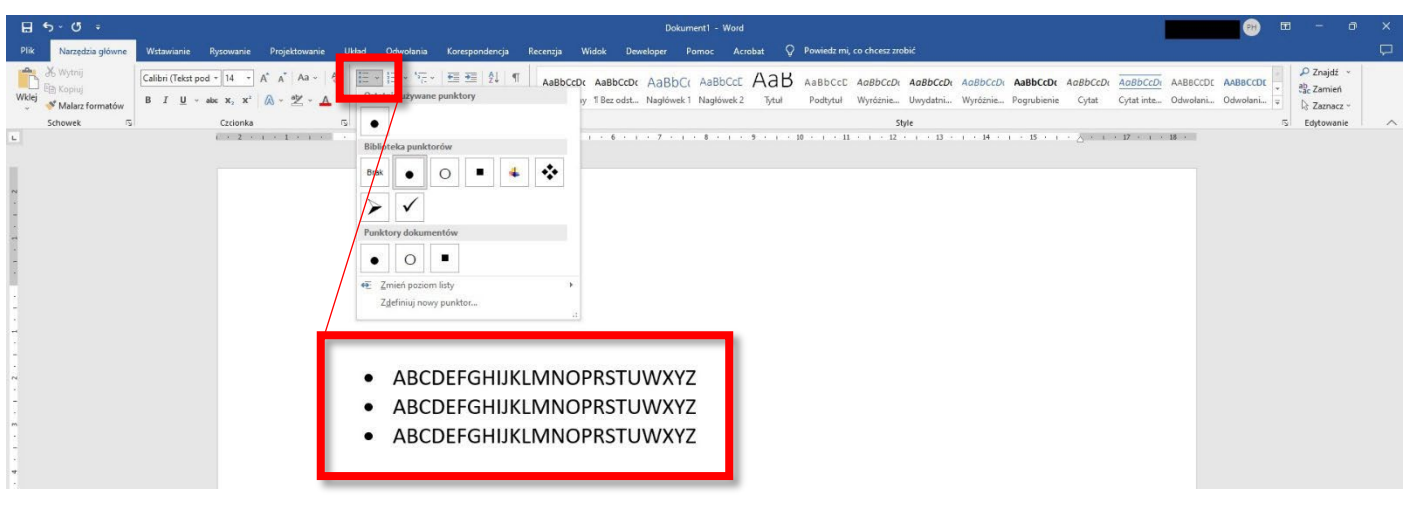

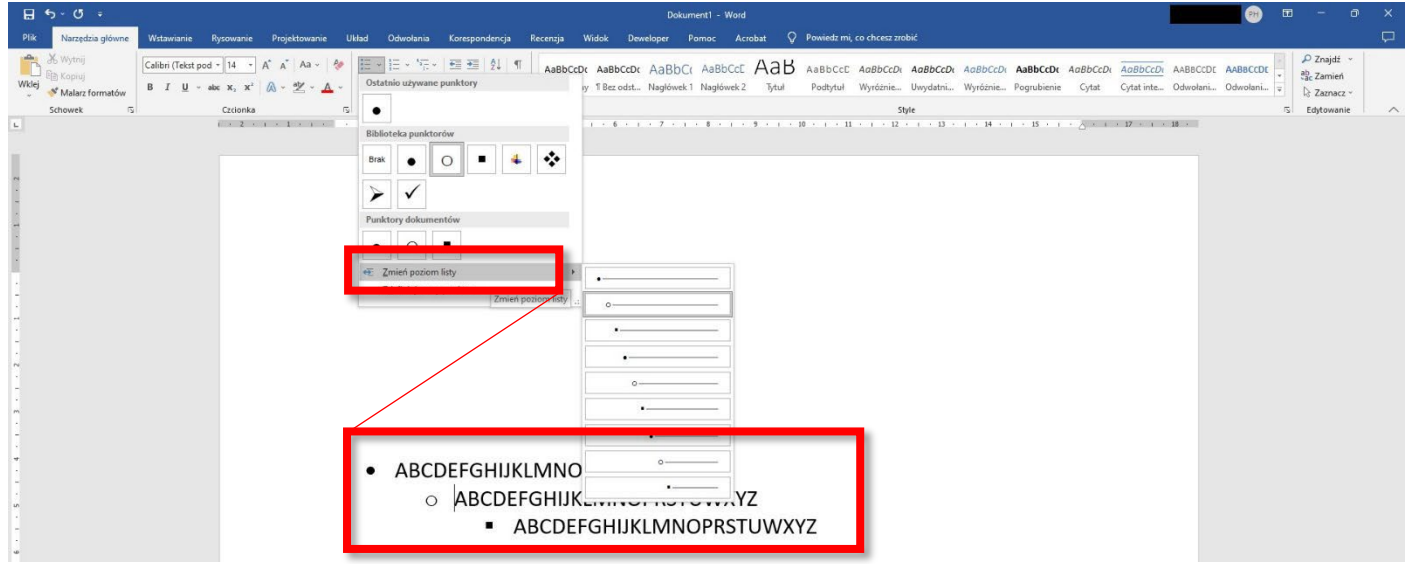

#### 3) Numerowanie

Użycie numerowania umożliwia tworzenie listy z ponumerowanymi wierszami lub fragmentami tekstu. Dodatkowo można zastosować zmianę poziomu listy aby utworzyć podpunkty z dodatkową numeracją.

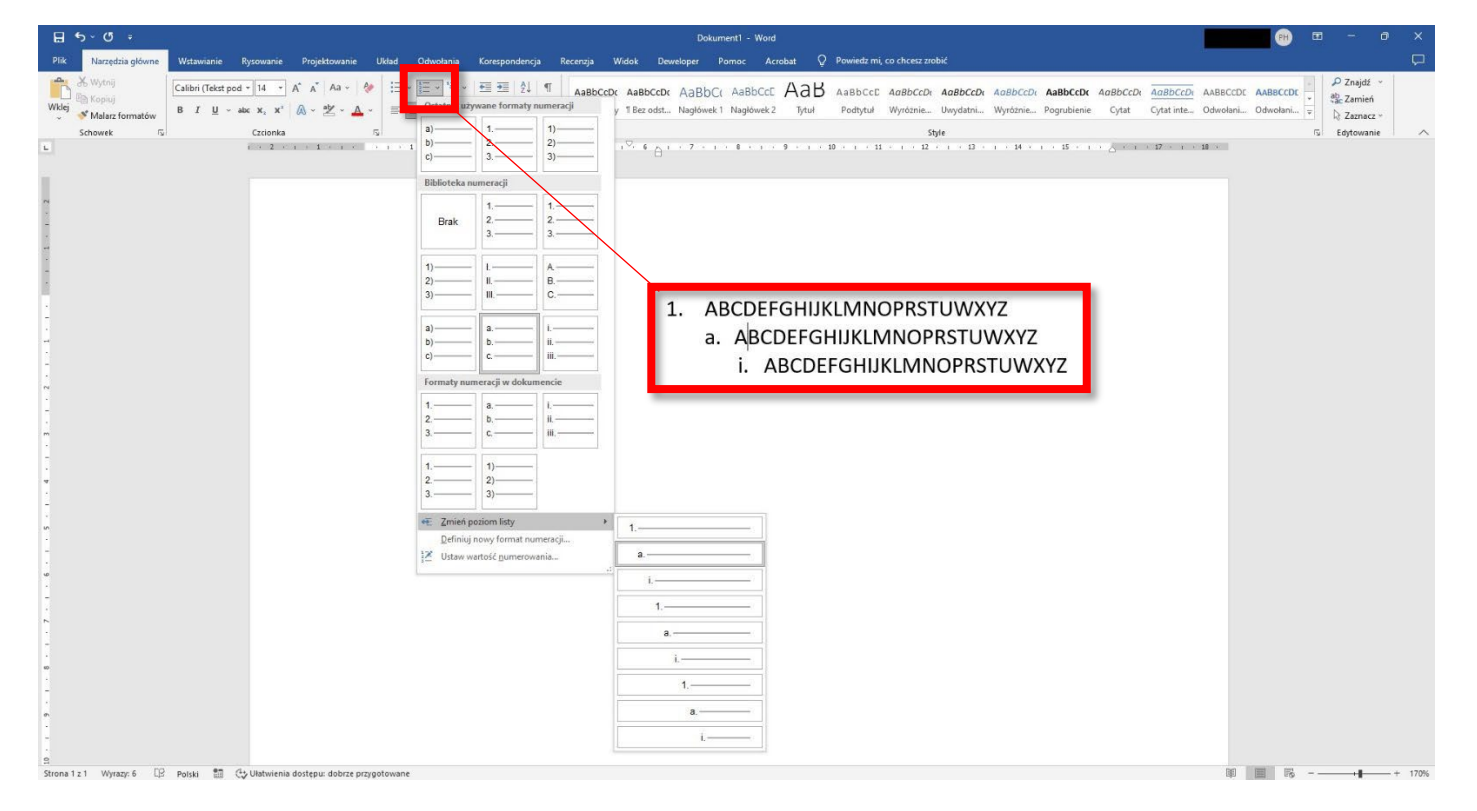

## 4) Wstawianie symboli

W celu wstawienia do dokumentu symbolu, który nie znajduje się na klawiaturze należy przejść do zakładki WSTAWIANIE -> SYMBOL -> WIĘCEJ SYMBOLI a następnie wybrać interesującą nas pozycję z listy. Po wybraniu odpowiedniego symbolu klikamy przycisk WSTAW.

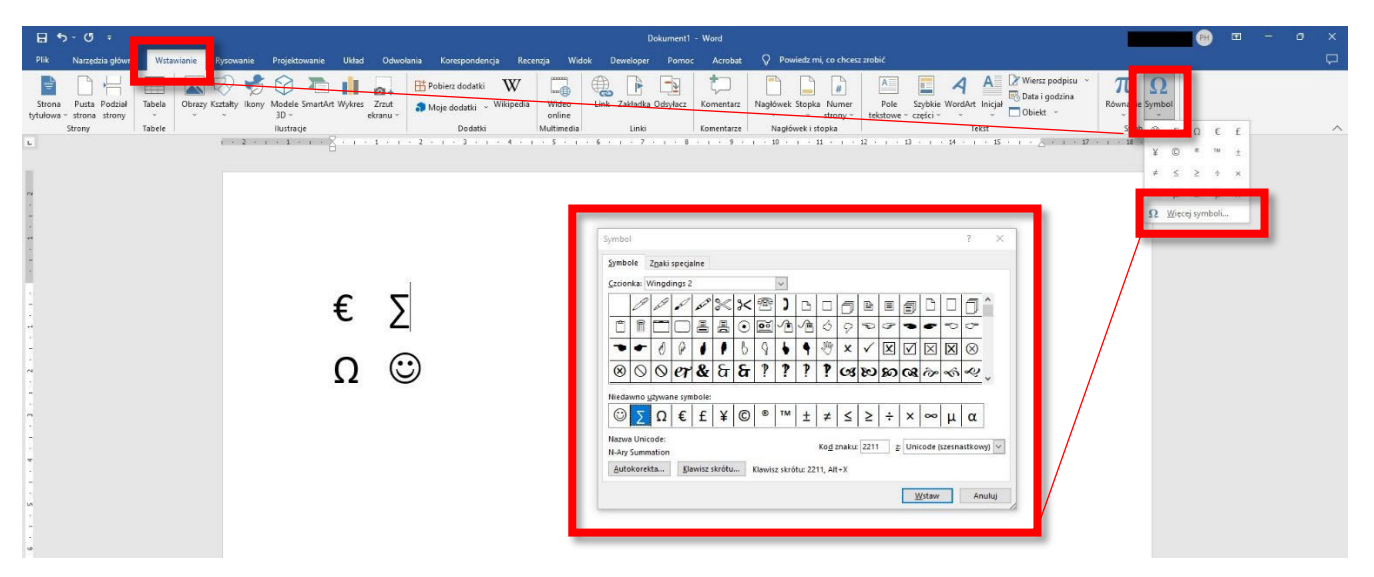

# 7. Wstawianie

# 1) Tabela

Aby dodać tabelę do dokumentu należy wejść w zakładkę WSTAWIANIE -> TABELA a następnie wybrać potrzebną ilość kolumn i wierszy zaznaczając odpowiednio przedstawione w sposób graficzny kwadraty.

| 8                  | b• c• =                                    |                         |                                               |                                                                  | Dokumer                       | t) - Word                         |                                               | •                                 | ) 📼 | - | 9 | × |
|--------------------|--------------------------------------------|-------------------------|-----------------------------------------------|------------------------------------------------------------------|-------------------------------|-----------------------------------|-----------------------------------------------|-----------------------------------|-----|---|---|---|
| Plik               | Narzędzia główne                           | Wstawianie Rysowanie Pr | rojektowanie Układ Odwoł                      | ania Korespondencja Recer                                        | enzja Widok Deweloper Pon     | oc Acrobat 🖓 Powiedz mi, co chces | iz zrobić                                     |                                   |     |   | 1 | Þ |
| Strona<br>tytułowa | Pusta Podział<br>- strona strony<br>Strony | Tabela                  | lodele SmartArt Wykres Zrzut<br>3D - ekranu - | Pobierz dodatki Wikipedia<br>Moje dodatki - Wikipedia<br>Dodatki | Wideo<br>online<br>Multimedia | z Komentarz Nagłówek i stopka     | Pole Szybkie WordArt Inigia Obiekt *<br>Tekst | π Ω<br>Równanie Symbol<br>Symbole |     |   |   | ~ |
|                    |                                            | Utras table.            |                                               |                                                                  |                               |                                   |                                               |                                   |     |   |   |   |

Drugą opcją jest wybranie z menu WSTAWIANIE -> TABELA -> WSTAW TABELĘ a następnie określenie jej rozmiarów za pomocą wyświetlonych opcji (liczba kolumn i wierszy). Autodopasowanie do zawartości automatycznie rozszerza wiersze i kolumny do ilości wprowadzanego tekstu natomiast autodopasowanie do okna dopasowuje tabelę do całej strony dokumentu.

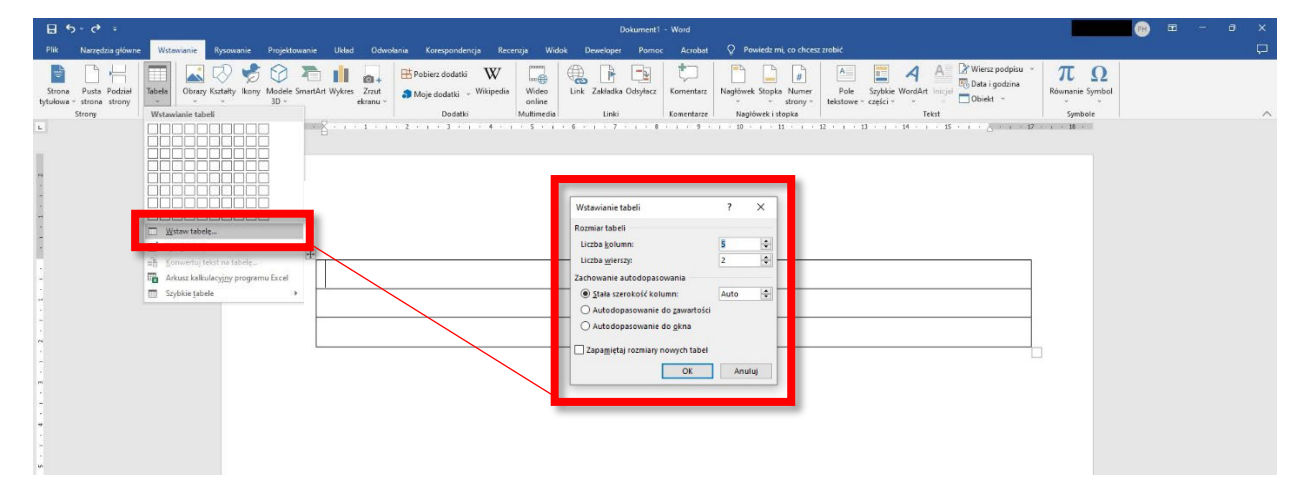

Tabelę zaznaczamy klikając lewym przyciskiem myszki w symbol krzyżyka znajdujący się w lewym górnym rogu tabeli. Zaznaczymy w ten sposób wszystkie kolumny i wiersze tabeli.

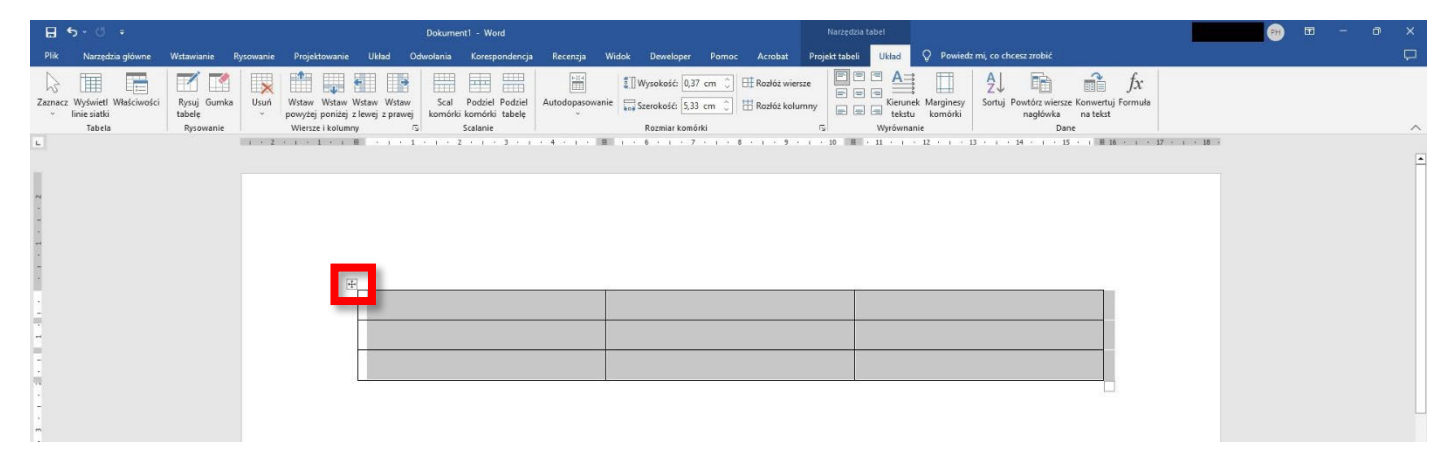

Gdy tabela jest zaznaczona lub kursor pisania znajduje się dowolnym jej miejscu mamy dostęp do dodatkowych opcji jej edycji w zakładkach PROJEKT TABELI oraz UKŁAD. Aby dodać wiersze lub kolumny do istniejącej tabeli ustawiamy kursor w odpowiednim wierszu lub kolumnie i korzystamy z opcji w sekcji WIERSZE I KOLUMNY.

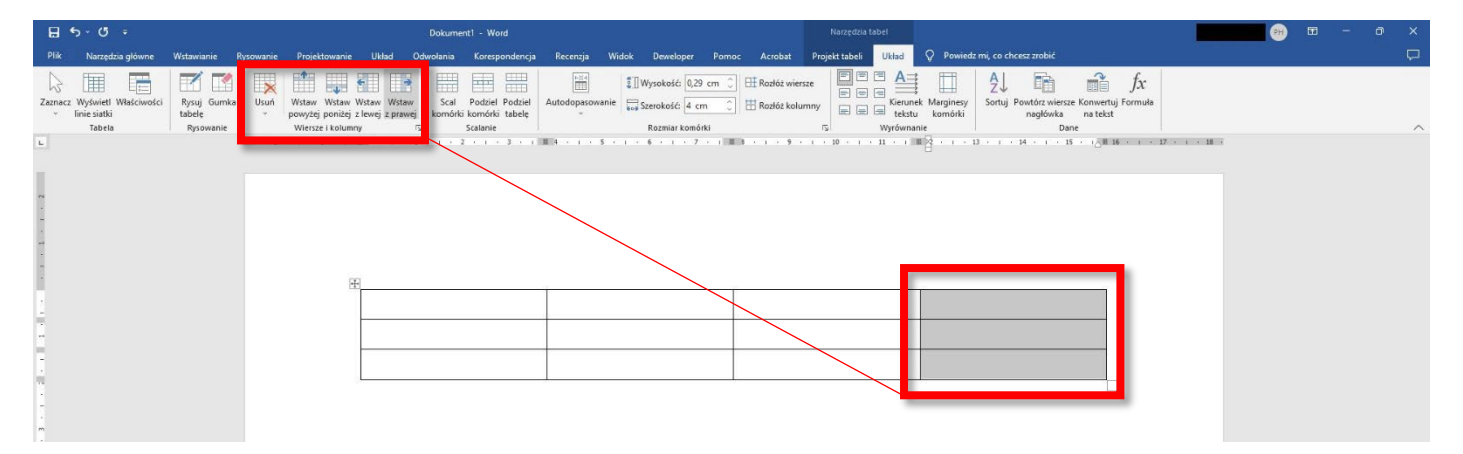

Sekcja SCALANIE pozwala na łączenie lub dzielenie poszczególnych wierszy i kolumn tabeli a także na podział tabeli na dwie oddzielne. Przykład poniżej pokazuje podzielenie pierwszej kolumny tabeli na dwie odrębne kolumny. Po wybraniu opcji PODZIEL KOMÓRKI wyświetli się okienko, w którym możemy dostosować nasze preferencje podziału. Dzielić możemy zarówno pojedynczą komórkę jak i obszar zaznaczenia w tabeli (kilka komórek). W tym przypadku dzielimy pierwszą kolumnę drugiej tabeli na dwie kolumny.

| ଌୢ୶ୖ୶୕                                                   |                                                                | Dokument1 - Word                                               | Narzędzia tabel                                                                                                    |                                                                                  |   | ⊞ - | o x    |
|----------------------------------------------------------|----------------------------------------------------------------|----------------------------------------------------------------|----------------------------------------------------------------------------------------------------|----------------------------------------------------------------------------------|---|-----|--------|
| Plik Narzędzia główne                                    | Wstawianie Rysowanie Projektowanie Układ Od                    | dwolania Korespondencja Recenzja Widok Deweloş                 | er Pomoc Acrobat Projekt tabeli Układ 🖓                                                                                                    | Powiedz mi, co chcesz zrobić                                                     |   |     | $\Box$ |
| Zaznacz<br>Vyświetł Właściwości<br>inie siatki<br>Tabela | Rysuj Gumka<br>Lubele<br>Rysowanie<br>Usuń<br>Wietsze i kolumy | Scal Podziel odzieł komórki biele Autodopasowanie w Szerokość: | 0.3 cm ) III Rozłóż wiersze<br>3.33 cm ) III Rozłóż kolumny<br>mórki 5 Wyrównanie                                                                                                    | larginesy<br>Sortuj Powtórz wiersze Konwertuj Formuła<br>negłówa na tekt<br>Dane |   |     | ^      |
|                                                          |                                                                |                                                                | 2         1         1         1         1         1         1         1         1         1         1         1         1         1         1         1         1         1         1         1         1         1         1         1         1         1         1         1         1         1         1         1         1         1         1         1         1         1         1         1         1         1         1         1         1         1         1         1         1         1         1         1         1         1         1         1         1         1         1         1         1         1         1         1         1         1         1         1         1         1         1         1         1         1         1         1         1         1         1         1         1         1         1         1         1         1         1         1         1         1         1         1         1         1         1         1         1         1         1         1         1         1         1         1         1         1         1 |                                                                                  | x |     |        |

| <b>⊟ 5</b> × ″ ∓                                                                   | Dokument1 - Word                                                                              | Narzędzia tabeł                                                                                  |                                                                               | 🛞 🖬 – a x                                                    |
|------------------------------------------------------------------------------------|-----------------------------------------------------------------------------------------------|--------------------------------------------------------------------------------------------------|-------------------------------------------------------------------------------|--------------------------------------------------------------|
| Plik Narzędzia główne Wstawianie Rysowar                                           | nie Projektowanie Układ Odwołania Korespondencja Recenzja                                     | Widok Deweloper Pomoc Acrobat Projekt tabeli Układ                                               | Powiedz mi, co chcesz zrobić                                                  | <b>—</b>                                                     |
| Woley Malarz formatów Galibri (Tekst pod * 11<br>B Kopiu)<br>B I <u>U</u> × six x, | ・ A* A* A=>   参 田 + 田 + 田 + 田 = 2 (1) ¶ ABDC<br>** A + 2 + 4 + ■ 田 = 田 (1+ ) △ + 田 + 1 + 10mm | AaBbCcDe AaBbCc AaBbCc AaBbCc AaBbcy<br>y 1 Bez odst Naglówek 1 Naglówek 2 Tytul Podtytul Wyróżz | CDI AaBbCcDi AaBbCcDi AaBbCcDi AaBbCcDi AaBbCcDi AaBbCcDi AaBbCcDi Cytat inte | AABBCCDL AABBCCDL<br>Odwolani v v 2ac Zamień<br>No Zaznacz v |
| Schowek 15 Czcior                                                                  | nka rsi Akapit rsi                                                                            |                                                                                                  | Style                                                                         | 5 Edytowanie 🔨                                               |
|                                                                                    | #                                                                                             |                                                                                                  |                                                                               |                                                              |

Opcja SCAL KOMÓRKI pozwala na łączenie komórek w jedną. Możemy zarówno scalać poszczególne komórki wierszy jak i komórki kolumn. Przykład poniżej prezentuje scalenie zaznaczonych komórek pierwszego wiersza pierwszej tabeli.

| ₽ 5× c <sup>2</sup> =                                                                   | Dokument1 - Word                                                                                                    | Narzędzia tabel                                                                                                    |  | - 6 | ) X |
|-----------------------------------------------------------------------------------------|----------------------------------------------------------------------------------------------------|----------------------------------------------------------------------------------------------------|--|-----|-----|
| Plik Narzędzia główne Wstawianie Rysowanie                                              | Projektowanie Układ Citatio Yorespondencja Recenzja W                                                                                                    | ridok Deweloper Pomoc Acrobat Projekt tabeli Układ 🖓 Powiedz mi, co chcesz zrobić                                                                                                    |  |     | Ģ   |
| Zaznacz Wyświetł Właściwości<br>mie sistki<br>Tabela Rysuj Gumka<br>tabele<br>Rysowanie | Vistav Vistav Vistav Scal dire Podziel<br>povyžej ponitej z levoj z prave<br>Wistrav Ikumy                                                                                                    | I Wyrokałć (3.3 cm -)       I: Radóż wierze         I Wyrokałć (3.3 cm -)       I: Radóż kolumny         I Wyrokałć (3.3 cm -)       I: Radóż kolumny         I Wyrokałć (Wyrownałe       III Wyrokałć (1.5 m)         Roznie komóński       III Wyrokałć (1.5 m) |  |     | ^   |
| Lacia Pipowanie                                                                         | Verze i koumy  Sal komóń  Sal komóń  Sal komóń  Sal komóń  Sal komóń  Sal komóń  Sal komóń  Sal komóń  Sal komóń  Sal komóń  Sal komóń  Sal komóń  Sal komóń  Sal komóń  Sal komóń  Sal komóń  Sal komóń  Sal komóň  Sal komóň  Sal ko |                                                                                                    |  |     | ^   |
| u.<br>-                                                                                 |                                                                                                    |                                                                                                    |  |     |     |

| <b>⊟ 5</b> × া ∓                                     |                                    | Dokument1 - Word                                                                                         |                                                            | Narzędzia tabel                              |                                                                  | <b>PH</b> | <br>- | ٥ | × |
|------------------------------------------------------|------------------------------------|----------------------------------------------------------------------------------------------------|------------------------------------------------------------|----------------------------------------------|------------------------------------------------------------------|-----------|-------|---|---|
| Plik Narzędzia główne                                | Wstawianie Rysowa                  | nie Projektowanie Układ Odwołania Korespondencja                                                         | n Recenzja Widok Deweloper Pornoc A                        | Acrobat Projekt tabeli Układ 🖓 Powied        | z mi, co chcesz zrobić                                           |           |       |   | P |
| Zaznacz Wyświet Właściwości<br>inie siatki<br>Tabela | Rysuj Gumka<br>tabelę<br>Rysowanie | n Wistaw Wistaw Wistaw Wistaw<br>powyżej powiżej powiżej powiżej powiej<br>wiersze i kolumny r5 Scalanie | Autodopasowanie Szerokość Automet 🗊 🖽 R<br>Rozmiar komórki | kozłóż wiersze<br>kozłóż kolumny<br>ty<br>ty | ZU Finite Source Konwertuj Formula<br>nagłówska na tekst<br>Dane |           |       |   | ~ |
| L.                                                   |                                    | 1 · · 2 · · · 1 · · · · · · · · · · · ·                                                                  |                                                            | · · 9 · · · 10 · · · 11 · · · 12 · · · 13    | (1) + 14 + 1 + 15 + 1 III 16 + 1 + 17 + 1 + 18 +                 |           |       |   |   |
|                                                      |                                    |                                                                                                    |                                                            |                                              |                                                                  |           |       |   |   |

Usuwanie wierszy, kolumn czy pojedynczych komórek można wykonać przy pomocy przycisku USUŃ w sekcji WIERSZE I KOLUMNY.

| 85.0.                                        |                                          |                                                                                                    | Dok           | ument1 - Word               |               |                                                     |                                                            |                  |                                                                           |                         |                                                      |                       |           |            |   |   |
|----------------------------------------------|------------------------------------------|----------------------------------------------------------------------------------------------------|---------------|-----------------------------|---------------|-----------------------------------------------------|------------------------------------------------------------|------------------|---------------------------------------------------------------------------|-------------------------|------------------------------------------------------|-----------------------|-----------|------------|---|---|
| Plik Narzędzia główn                         | e Wstawianie f                           | Rysowanie Projektowanie                                                                                                    | Układ Odwołar | ia Korespondencja           | Recenzja      | Widok Deweloper                                     | Pomoc Acrobat                                              | Projekt tabeli U | Jklad 🖓 Powie                                                             | dz mi, co chcesz zro    | bić                                                  |                       |           |            |   | Ģ |
| Zamer Wydrett Wiskow<br>Frei eiser<br>Tabels | stcii Rynuj Gumbe<br>tabele<br>Rysowanie | Uban yonggi ponig<br>Dua tabu kagada.<br>Wuka kagada.<br>Wuka ka |               | al Pottel Pottel<br>Sciance | Autodopscover | I Wysokość (0.3<br>w Szerokość (0.3<br>Rozniał komó | cm 0   ⊞ Radéc wi<br>cm 0   ⊞ Radéc wi<br>⊞ Radéc ko<br>da |                  | A High Repuest Murphese<br>Keunet Murphese<br>Hotha Komotki<br>Yrfornanie | Sortigi Povedori<br>neg | Weierze Konvert<br>na tek<br>Dane<br>13 · 1 III 36 · | fx<br>uj Formula<br>t |           |            |   | ~ |
| H 5-0 -                                      |                                          |                                                                                                    |               |                             |               | De                                                  | okument1 - Word                                            |                  |                                                                           |                         |                                                      |                       | <b>61</b> | <b>m</b> - | o | × |

| 8                                       | 2 · O ·                                  |                                             |                                                                        |                      |                                                                                                    | Dokument1 - Wor                                        |                    |                                          |                                           |                                     |                                        |                                                                     | • *      |
|-----------------------------------------|------------------------------------------|---------------------------------------------|------------------------------------------------------------------------|----------------------|----------------------------------------------------------------------------------------------------|--------------------------------------------------------|--------------------|------------------------------------------|-------------------------------------------|-------------------------------------|----------------------------------------|---------------------------------------------------------------------|----------|
| Plik                                    | Narzędzia główne                         | Wstawianie Rys                              | owanie Projektowanie                                                   | Układ Odwołania Kore | espondencja Recenzja Wido                                                                                                    | k Deweloper Pomoc A                                    | crobat 📿 Powiedz m | ni, co chcesz zrobić                     |                                           |                                     |                                        |                                                                     | Þ        |
| Wkle                                    | Wytnij<br>E⊞ Kopiuj<br>✓ Malarz formatów | Calibri (Tekst pod •)<br>B I <u>U</u> • abc | 11 • A* A* Aa →<br>x <sub>2</sub> x <sup>2</sup> A → <sup>4</sup> /2 → |                      | Image: Second system     Image: Second system     Image: Second system </th <th>aBbCcDr AaBbCr AaBbCcl<br/>Bez odst Nagłówek 1 Nagłówek</th> <th>2 Tytul Podtytul</th> <th>E AaBbCcDt AaBbCcDt<br/>Wyróżnie Uwydatni</th> <th>AaBbCcDi AaBbCcDi<br/>Wyróżnie Pogrubienie</th> <th>ABbCcDi ABbCcDi<br/>Cytat Cytat inte</th> <th>AABBCCDE AABBCCDE<br/>Odwołani Odwołani</th> <th><ul> <li>P Znajdź</li> <li>ab Zac Zamień</li> <li>Caznac</li> </ul></th> <th>•<br/>z •</th> | aBbCcDr AaBbCr AaBbCcl<br>Bez odst Nagłówek 1 Nagłówek | 2 Tytul Podtytul   | E AaBbCcDt AaBbCcDt<br>Wyróżnie Uwydatni | AaBbCcDi AaBbCcDi<br>Wyróżnie Pogrubienie | ABbCcDi ABbCcDi<br>Cytat Cytat inte | AABBCCDE AABBCCDE<br>Odwołani Odwołani | <ul> <li>P Znajdź</li> <li>ab Zac Zamień</li> <li>Caznac</li> </ul> | •<br>z • |
| -                                       | Schowek 15                               | c                                           | zcionka                                                                | G Akapit             | ß                                                                                                    |                                                        |                    | Style                                    |                                           |                                     |                                        | 5 Edytowar                                                          | ie 🔨     |
| · · · 2 · · · · 1 · · · · · · · · · · · |                                          |                                             |                                                                        |                      |                                                                                                    |                                                        |                    | · · · · B · · · B · · ·                  | - 14 - 1 - 13 - 1 - 2<br>                 |                                     |                                        |                                                                     | -        |

# 2) Obraz

Wstawienie obrazu do dokumentu jest dostępne w sekcji WSTAWIANIE -> OBRAZY -> TO URZĄDZENIE. Następnie wybieramy lokalizacje pliku, który chcemy wstawić z naszego dysku lub z zasobów online.

| н <b>у</b> . О                                                        | Dokument1 - Word                                                                                                    |                                                                                                    |             |
|-----------------------------------------------------------------------|----------------------------------------------------------------------------------------------------|----------------------------------------------------------------------------------------------------|-------------|
| Plik Narzędzia główne Wz                                              | l Odwolania Korespondencja Recenzja Widok Deweloper Pornoc Acrobat Q                                                                                                    | Powiedz mi, co chcesz zrobić                                                                                                    | Ç.          |
| Stons Puts Podsial<br>brideway fitnes strony<br>Storey Storey         | B Znatt<br>etramu - Wilipedia WW Wete<br>etramu - Doddki - Wilipedia Wilipedia Wite<br>Doddki - Multimedia Wilipedia Wilip | wet: Stopka Numer<br>toroy→<br>adówet: (stopia)<br>textowe - częłci → Uniteria<br>textowe - częłci → Uniteria | Ω<br>Symbol |
| E Courządzenie.                                                       |                                                                                                    | 39100<br>- 1 + 11 + 1 + 12 + 1 + 13 + 1 + 14 + 1 + 15 + 1 + ∠ + 1 + 12 + 1 + 18 + 1                                                                                                    |             |
| Distacy online                                                        |                                                                                                    |                                                                                                    |             |
|                                                                       |                                                                                                    |                                                                                                    |             |
| 1                                                                     |                                                                                                    |                                                                                                    |             |
|                                                                       |                                                                                                    |                                                                                                    |             |
|                                                                       |                                                                                                    |                                                                                                    |             |
| 1                                                                     |                                                                                                    |                                                                                                    |             |
| n e                                                                   |                                                                                                    |                                                                                                    |             |
|                                                                       |                                                                                                    |                                                                                                    |             |
| 8.5-0 -                                                               | Dokument1 - Word                                                                                                    |                                                                                                    | 🛞 🖽 – a 🗙   |
| Plik Narzędzia główne Wstawianie Rysowanie Projektowanie Ukła         | Odwołania Korespondencja Recenuja Widok Deweloper Pornoc Acrobat 🖓                                                                                                    | Powiedz mi, co chcesz złobić                                                                                                    |             |
| Strona Pusta Podział Tabela Obrzy Kształty Ikony Modele SmartArt Wykr | 101 + IP Foller 2 dodatio W Im III Viceo III VICEO VICEO VIC       | week Stopka Numer<br>totromov teleformer coefficient and the part of the part of                                                                                                    | Symbol      |
| Strony Tabele Illustracie                                             | Dodatki         Multimedia         Linki         Komentarze         N           1         2         3         4         5         6         7         8         9         128                                                                                                    | ugfóvek i stopka Tekst Symboli - 1 - 11 - 1 - 12 - 1 - 13 - 1 - 14 - 1 - 15 - 1 - 2 - 1 - 17 - 1 - 18 - 1                                                                                                    | ole         |
|                                                                       |                                                                                                    |                                                                                                    |             |
| ~                                                                     |                                                                                                    |                                                                                                    |             |
|                                                                       |                                                                                                    |                                                                                                    |             |
|                                                                       | Wstewianie obrazu                                                                                                    | ×                                                                                                    |             |
| 1                                                                     | ← → → → Ten komputer → Dokumenty (D:) →                                                                                                    |                                                                                                    |             |
|                                                                       | Ongenizaj      Promy Tolast     OneDrive                                                                                                    | - • <b>•</b> •                                                                                                    |             |
|                                                                       | OneDrive - Persor                                                                                                    |                                                                                                    |             |
|                                                                       | Ten komputer                                                                                                    |                                                                                                    |             |
|                                                                       | <ul> <li>Muzyka</li> <li>Obiekty 30</li> </ul>                                                                                                    |                                                                                                    |             |
|                                                                       | Corary                                                                                                    |                                                                                                    |             |
|                                                                       | Pulpit                                                                                                    |                                                                                                    |             |
|                                                                       | 📷 Viloco<br>🟪 OS (C.)                                                                                                    |                                                                                                    |             |
| *                                                                     |                                                                                                    |                                                                                                    |             |
| r.                                                                    | Sied v                                                                                                    |                                                                                                    |             |
| 1                                                                     | rezwa piece Logo urzęd precy                                                                                                    | Narzędzia Wstaw 👻 Anuluj                                                                                                    |             |
| -                                                                     |                                                                                                    |                                                                                                    |             |
|                                                                       |                                                                                                    |                                                                                                    |             |

#### 3) Numerowanie stron

Wstawienie numerowania stron dokonujemy w sekcji WSTAWIANIE -> NUMER STRONY. Następnie wybieramy miejsce położenia numeru strony (w większości dokumentów jest to prawy dolny róg strony) oraz szatę graficzną numerowania. Nowe strony są automatycznie numerowane w chwili ich utworzenia. Numery stron umieszczone są w stopce dokumentu.

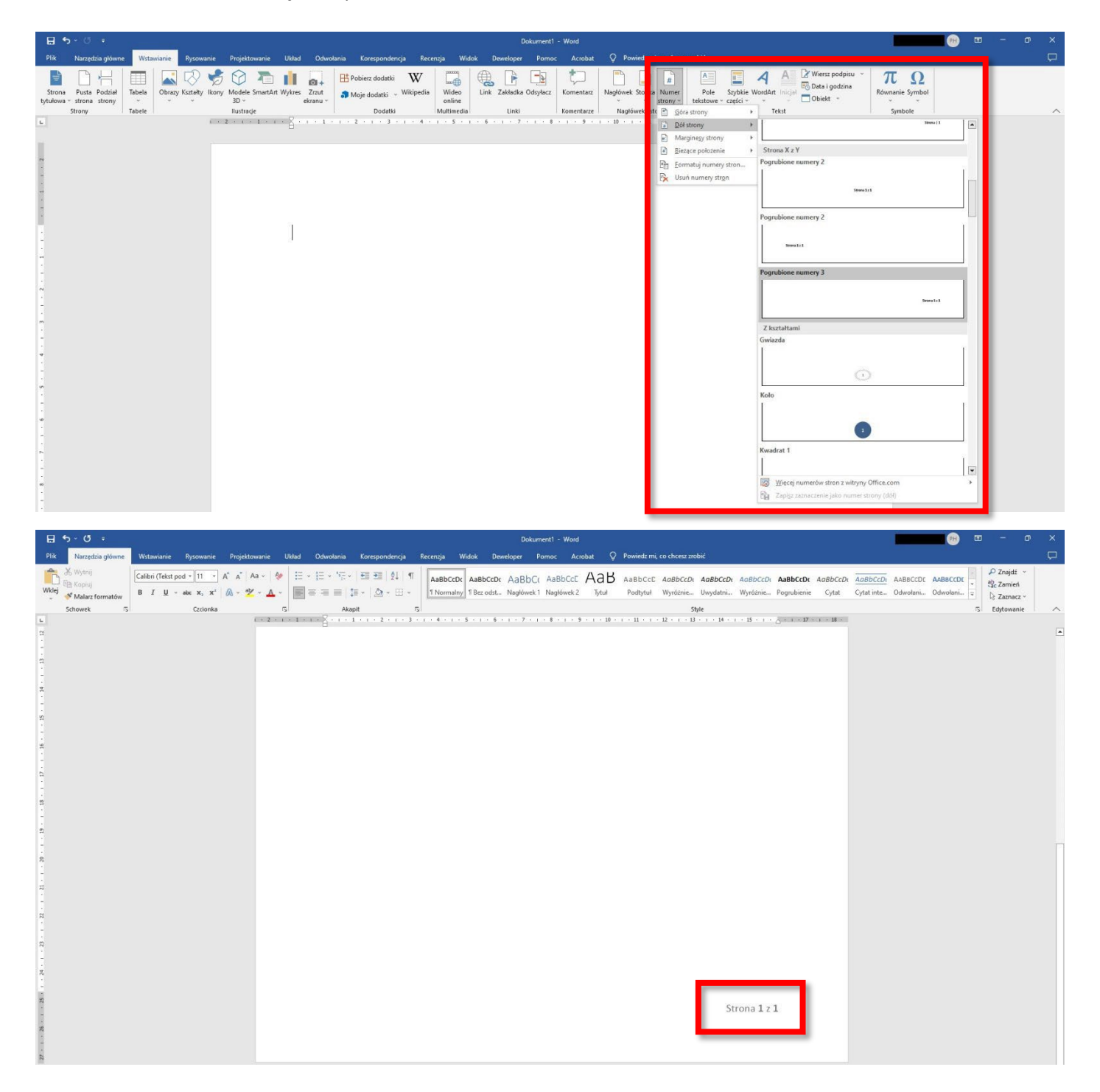

# 8. Podstawowe skróty klawiszowe

| Otwieranie dokumentu.                                  | Ctrl+O |
|--------------------------------------------------------|--------|
| Tworzenie nowego dokumentu.                            | Ctrl+N |
| Zapisz dokument.                                       | Ctrl+S |
| Zamknij dokument.                                      | Ctrl+W |
| Wycinanie zaznaczonej zawartości do Schowka.           | Ctrl+X |
| Kopiowanie zaznaczonej zawartości do Schowka.          | Ctrl+C |
| Wklejenie zawartości Schowka.                          | Ctrl+V |
| Zaznaczenie całej zawartości dokumentu.                | Ctrl+A |
| Zastosowanie pogrubienia do tekstu.                    | Ctrl+B |
| Zastosowanie kursywy do tekstu.                        | Ctrl+I |
| Zastosowanie podkreślenia do tekstu.                   | Ctrl+U |
| Wyśrodkowanie tekstu.                                  | Ctrl+E |
| Wyrównanie tekstu do lewej.                            | Ctrl+L |
| Wyrównanie tekstu do prawej.                           | Ctrl+R |
| Anulowanie polecenia.                                  | Esc    |
| Cofnięcie poprzedniej akcji.                           | Ctrl+Z |
| Ponowne wykonanie poprzedniej akcji, jeśli to możliwe. | Ctrl+Y |
|                                                        |        |